| Шаг 1 | Введите в адресной строке браузера ссылку <u>https://2035school.ru/login</u>                                                                                                    |            |                                   |
|-------|----------------------------------------------------------------------------------------------------|------------|-----------------------------------|
|       | и пройдите по предложенному результату                                                                                                    |            |                                   |
|       | 💡 Яндекс 🔽 Яндекс.Почта 🎯 Открытая школа 🦻 Яндекс × 🕂                                                                                                    | な          | =                                 |
|       | ← C ⊕ https://2035school.ru/login                                                                                                    | 8          | 2 🗢                               |
|       |                                                                                                    | ca         | сош                               |
|       | https://2035school.ru/login — Поисковая система Google                                                                                                    |            | Почта                             |
|       | https://2035school.ru/login/ — Открытая школа                                                                                                    |            | Напис<br>Диск                     |
|       | https://2035school.ru/login/code — Открытая школа                                                                                                    |            | Получ                             |
|       | https://2035school.ru/login/service — Открытая школа                                                                                                    |            | Бугулы                            |
|       | Или<br>найдите в поисковике платформу «Открытая школа» и пройдите по предло                                                                                                    | женн       | ому                               |
|       | результату                                                                                                    |            | •                                 |
|       | Главврач больницы в Коммунарке заразился коронавирусом «Друзья»<br>№ У жителей итальянской Феррары обнаружен иммунитет к коронав… Смотрите классику<br>USD 78.44 EUR 86.46 НЕФТЬ 26.09 … с подлиской Яндекс.Плюс 12+ |            | Бугульмин<br>незначите/<br>Вугуль |
|       | #Лучшедома Видео Картинки Новости Карты Маркет Переводчик Музыка Эфир ещё                                                                                                    |            |                                   |
|       | Я Н Д Є К С Открытая школа × Найти                                                                                                    |            |                                   |
|       | Открытая школа<br>2035school.ru                                                                                                    |            |                                   |
|       | ус Важное                                                                                                    |            |                                   |
| Шаг 2 | Попали на платформу<br>Я яндекс ЯндексПоита © Открытая школа × Я яндекс +<br>с с Поита 2035schoolru Открытая школа Яндекс +                                                                                          | ନ ≡<br>ଅ ♥ | ≠ @ ⊽ ¥                           |
|       | Открытая<br>Школа 8800 775-76-72<br>support@2035school.ru                                                                                                    | =          | Î                                 |
|       | Открытая школа — Авторизация                                                                                                    |            |                                   |
|       | это онлайн-платформа с новым Логин (чаще всего, Email)                                                                                                    |            |                                   |
|       | форматом школьных уроков                                                                                                    |            |                                   |
|       | Оформить подписку Пароль                                                                                                    |            |                                   |
|       |                                                                                                    |            |                                   |
|       | Записаться на обучение Узапомнить меня                                                                                                    |            |                                   |
|       | Войти                                                                                                    |            |                                   |
|       | Накимая кнопку "Войти" я принимаю пользовательское соглашени                                                                                                    | te         |                                   |
|       | С паролем<br>Я задая пароль Меня приглаския Быдан учительм Сереисы                                                                                                    |            |                                   |
|       | Предметы                                                                                                    | へ口(d))     | <sup>2229</sup> ₹                 |

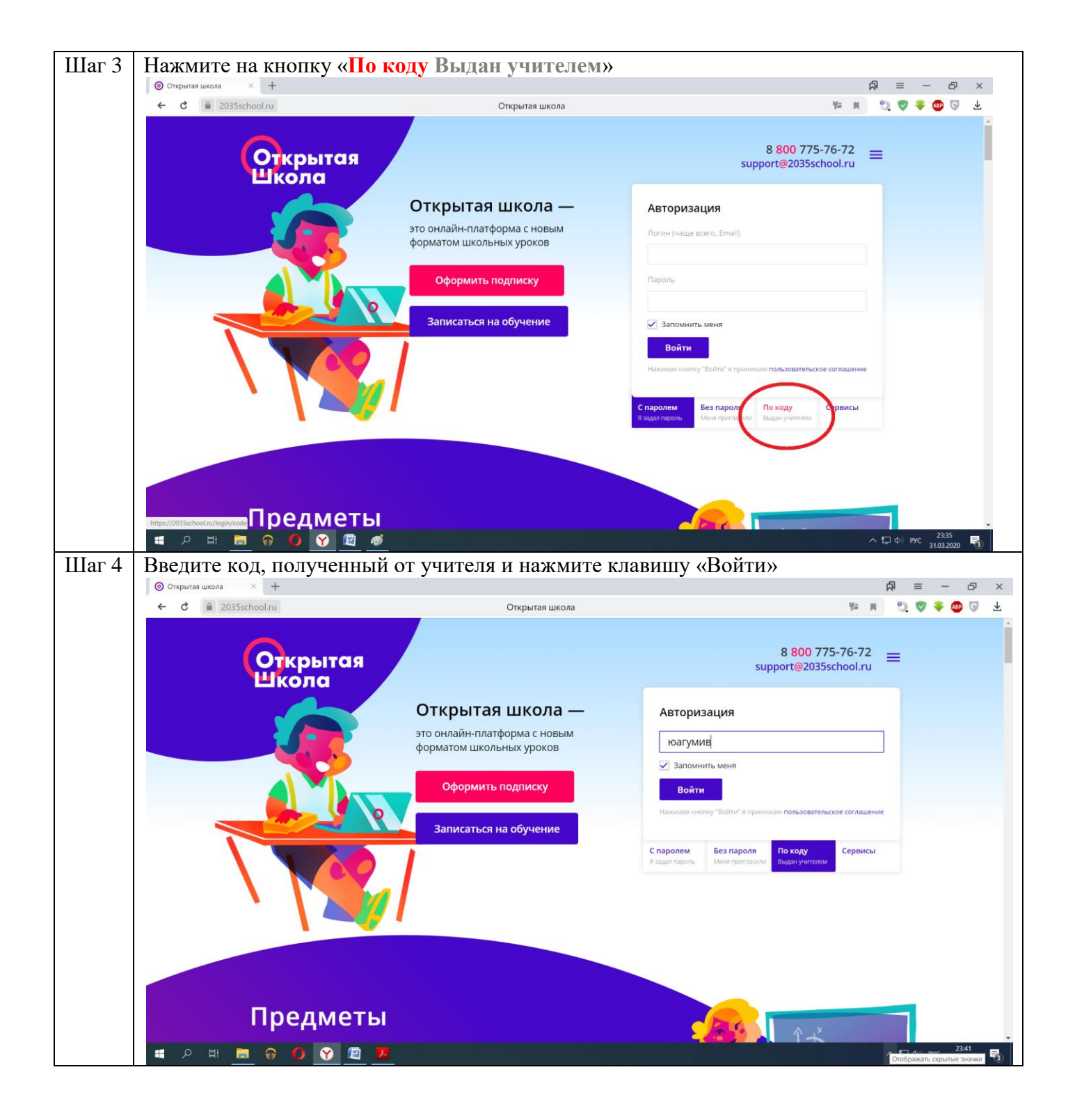

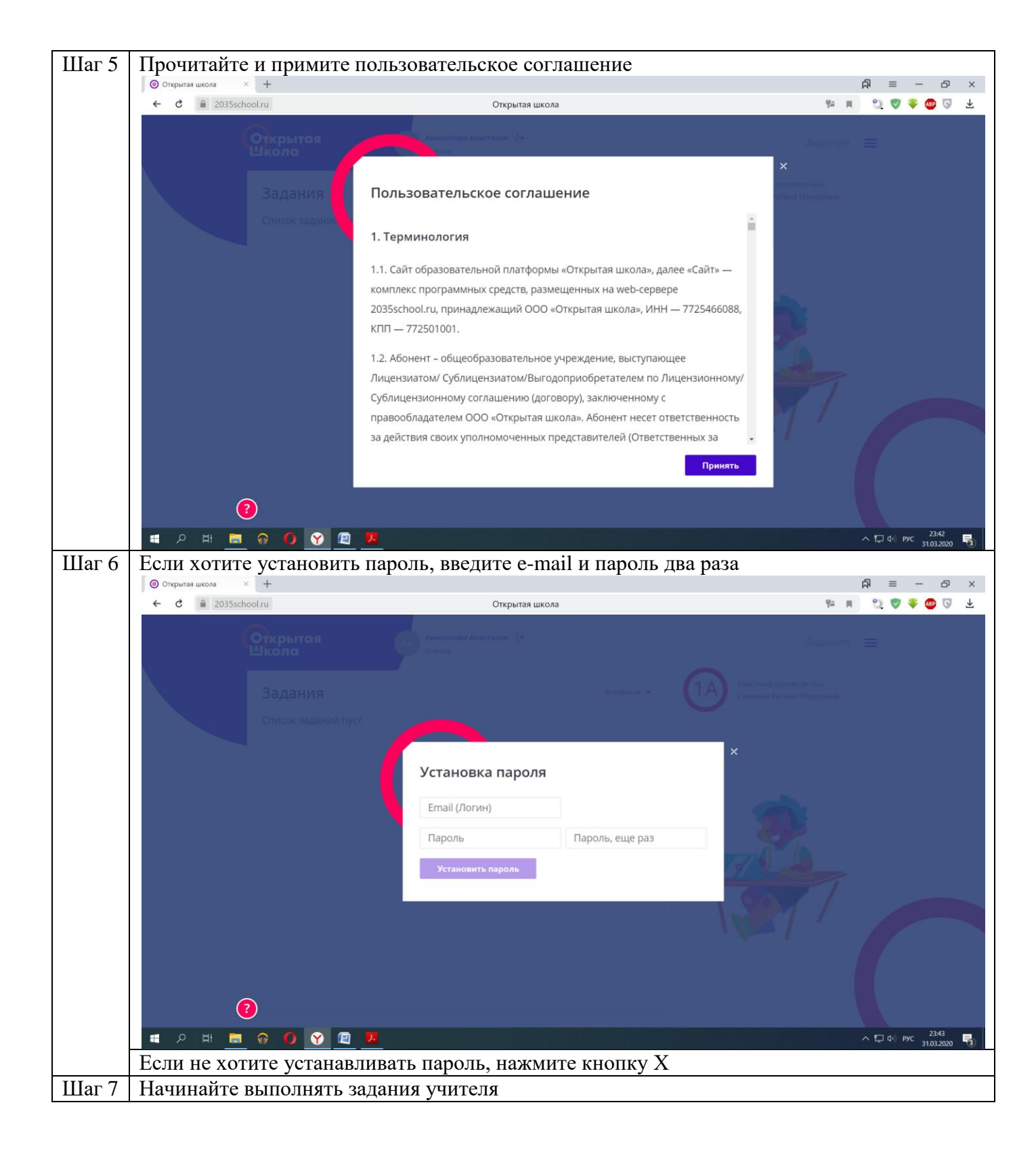